# PC\*MILER Vears Strong

## **Version Release Notes**

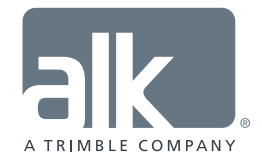

www.pcmiler.com pcmiler.com/support

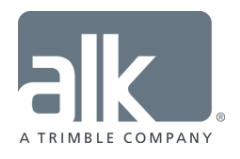

#### ALL RIGHTS RESERVED

You may print one (1) copy of this document for your personal use. Otherwise, no part of this document may be reproduced, transmitted, transcribed, stored in a retrieval system, or translated into any language, in any form or by any means electronic, mechanical, magnetic, optical, or otherwise, without prior written permission from ALK Technologies, Inc.

© Copyright 1994-2016 ALK Technologies, Inc. 457 North Harrison Street, Princeton, NJ 08540

## **TABLE OF CONTENTS**

| 1. | New Features & Enhancements                           | 1  |
|----|-------------------------------------------------------|----|
|    | For the PC*MILER User Interface                       | 1  |
|    | For PC*MILER Connect                                  |    |
|    | For PC*MILER Mapping                                  |    |
|    | For PC*MILER Spreadsheets                             | 19 |
|    | For PC*MILER BatchPro                                 |    |
|    | For PC*MILER TCP/IP                                   |    |
|    | For Multi-Version Switch (MVS)                        | 21 |
| 2. | System Requirements                                   | 22 |
| Ad | Idendum: Overview of HOS Functionality in PC*MILER 30 | 23 |

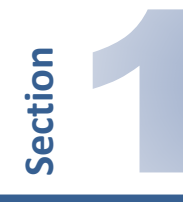

## **New Features & Enhancements**

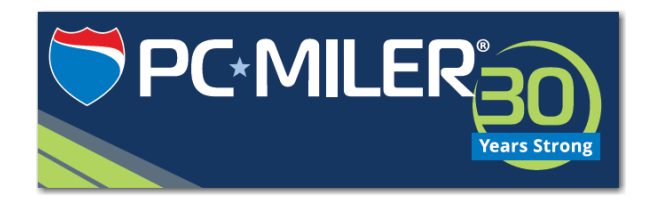

New features and enhancements in PC\*MILER Version 30 products are briefly described below. For more details, see the *PC\*MILER User's Guide* that was installed with PC\*MILER. Products covered in these Version Release Notes include:

• PC\*MILER

- PC\*MILER|Spreadsheets
- Multi-Version Switch (MVS)

• PC\*MILER | Mapping

PC\*MILER|Connect

- PC\*MILER|BatchProPC\*MILER|TCP/IP
- PC\*MILER User Interface

#### SUMMARY:

- **NEW!** Access to PC\*MILER|Weather information and alerts.
- **NEW!** ALK's MapSure Service for custom data enhancements.
- **NEW!** Route and Vehicle Profiles combined into one new Route Profiles feature.
- NEW! National Network and 53' Trailer and Twins routing combined and renamed to "State + National Network".
- **NEW!** U.S.-based 60/70-hour duty limits factored into HOS route planning.
- NEW! Optional empty/loaded miles designation between stops.
- **NEW!** Optional Governor (maximum) road speed designation.
- NEW! Frame Route and Show/Hide Route buttons in route windows.
- **NEW!** PC\*MILER | Tolls discount program update.
- ENHANCED! Redesigned Application Settings dialog.
- ENHANCED! Redesigned Route Options dialog.
- ENHANCED! Improved U and K turn routing logic for medium and heavy duty trucks.
- **ENHANCED!** Search for saved Custom Places when planning a route or inserting HOS stops.
- **ENHANCED!** RouteSync feature renamed to "PC\*MILER|TripDirect" in the User Interface.
- **ENHANCED!** ETA's refined and streamlined with other ALK products.
- ENHANCED! "Divided" road type renamed "Major Highway".
- **ENHANCED!** Automatic .NET Framework upgrade from Version 4.5 to 4.6 during installation.
- **ENHANCED!** Yearly database enhancements and routing improvements in North America.

#### **FEATURE DETAILS:**

#### **NEW!...** PC\*MILER|Weather to Access Weather Information and Alerts.

**NOTE:** This feature requires a purchased license and an Internet connection, and is only available in the User Interface. If PC\*MILER is integrated with other systems, access to Weather features is available with an ALK Maps license.

Now PC\*MILER users can visualize predicted weather patterns across the U.S. and Canada on the map through the use of radar, precipitation, and general alert layers. Additionally, a Weather Alerts Report is available that summarizes predicted weather alerts for a route.\* This feature enables users to identify where a planned route is scheduled to pass through a predicted weather alert zone. Weather data is provided by Environment Canada (EC), U.S. National Weather Services (NWS) with data from the U.S. National Oceanic and Atmospheric Administration (NOAA), and AerisWeather.

\* NOTE: The predicted weather information provided should not be construed to mean that significant and/or hazardous conditions will occur, it should only serve as a notice that the event described is possible.

Weather features are enabled by default if PC\*MILER|Weather is licensed and installed. To enable/disable weather features, select the File menu > *Application Settings* > **Weather**. You will see the date and time of the last data update below the **Enable Weather** check box. Weather data is refreshed each time the PC\*MILER application is started, and then at 30-minute intervals or less until the application is closed. Here you can also uncheck any **Weather Alert Categories** that you don't want to see or receive alerts for.

| Supplication Settings                                                                                  |                                                                                                    | × |
|----------------------------------------------------------------------------------------------------|----------------------------------------------------------------------------------------------------|---|
| General                                                                                                | Weather                                                                                                    |   |
| Units<br>Geocoding<br>Proxy<br>Route Costs<br>Report<br>Road Speeds<br>Fuel Prices<br>Tolls<br>Weather | Current Status: Online Last Updated: 05/18/2016 2:29:37PM  Select Weather Alerts Categories:  Air Quality Alerts Civil Alerts Civil Alerts Fire Alerts Fire Alerts Hazmat Alerts Hazmat Alerts Other Alerts Select All Deselect All |   |
| 0                                                                                                    | Save Cancel                                                                                                    |   |

*PC\*MILER* | Weather Features Enabled

#### Weather Alerts on Planned Routes

When Weather features are enabled and you run a route, a warning will be generated on any leg of the trip that travels through an alert zone for the types of alerts selected in Application Settings. Because alerts are time sensitive, **this feature requires you to set an Arrival/Departure time** of **Now, Arrive by** or **Depart at**.

| 0 | Denver, CO 80201<br>Denver |            | MST |        |         |      |         | Dep 5 / 18<br>10:02 AM<br>(MST) |
|---|----------------------------|------------|-----|--------|---------|------|---------|---------------------------------|
| A | Weather alerts in this     | route leg. |     |        |         | ١    | /iew Re | port 🗵                          |
| 0 | Greeley, CO 80634<br>Weld  |            | MST | \$0.00 | \$59.76 | 1:01 | 52.1    | Arr 5 / 18<br>11:03 AM<br>(MST) |
|   |                            |            |     | \$0.00 | \$59.76 | 1:01 | 52.1    |                                 |
| ÷ | Postal Code 🔹              | City       |     |        |         |      |         |                                 |
|   |                            | Address    |     |        |         |      | A       | dd Stop                         |

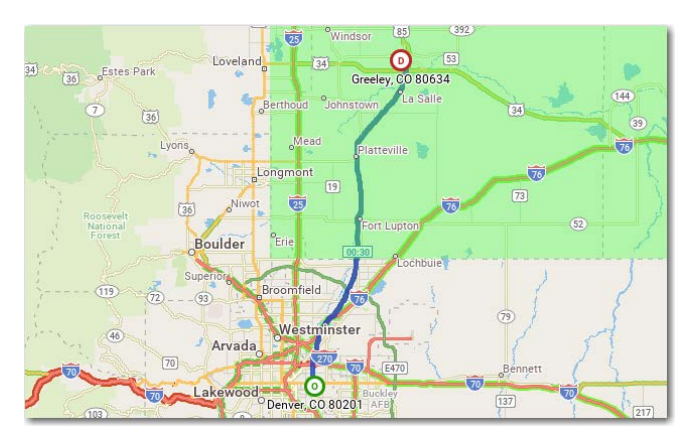

Weather Warning on a Route

Affected Area on the Map

#### Weather Reports

Click "View Report" in any warning message in the route window to open a report that provides details of all alerts generated along the route. For each alert, the information in this report includes, from left to right, the route leg, alert type, effective time, expiration time, and the certainty, severity, and urgency ratings. Double-click a bolded alert to zoom to that trip leg on the map.

| Route 1 Weat                                            | ther Report                                                      |                                                                                                    |                                                                                                    |                                                                        |                        |           |          | -        |   |
|---------------------------------------------------------|------------------------------------------------------------------|----------------------------------------------------------------------------------------------------|----------------------------------------------------------------------------------------------------|------------------------------------------------------------------------|------------------------|-----------|----------|----------|---|
| Show Print                                              | Preview                                                          |                                                                                                    |                                                                                                    |                                                                        |                        |           |          | Print    |   |
| loute Leg                                               | Alert Type                                                       | Enter Time                                                                                                    | Exit Time                                                                                             | Effective                                                              | Expires                | Certainty | Severity | Urgency  | Γ |
| Drigin: Loui                                            | sville, KY 40232                                                 |                                                                                                    |                                                                                                    |                                                                        |                        |           |          |          |   |
| A STRONG<br>-ERSON A<br>NEAR JEFF<br>-HIS STOR          | G THUNDERSTORM<br>ND SOUTHWESTER<br>ERSONVILLE MOV               | WILL AFFECT EASTERN FLOY<br>N OLDHAM COUNTIES AT<br>/ING EAST AT 30 MPH. WIND<br>PACTED INCLUDE                          | 2016-6-15 2:44 PM EDT<br>DSOUTH CENTRAL CLARK<br>147 PM EDTA STRONG THU<br>IS 40 TO 45 MPH ARE POSSIE | EASTERN JEFF-<br>NDERSTORM WAS<br>BLE WITH T-                          | 2016-6-15 10:00 PM EDT | Observed  | Winor    | Expected |   |
| Leg 1<br>A STRONG<br>-ERSON A<br>NEAR JEFF<br>-HIS STOR | Storm Alerts<br>THUNDERSTORM<br>ND SOUTHWESTER<br>ERSONVILLE MOV | 2016-6-15 2:38 PM EDT<br>WILL AFFECT EASTERN FLOY<br>N OLDHAM COUNTIES AT<br>/ING EAST AT 30 MPH. WIND<br>PACTED INCLUDE | 2016-6-15 2:59 PM EDT<br>DSOUTH CENTRAL CLARK<br>147 PM EDTA STRONG THU<br>IS 40 TO 45 MPH ARE POSSIB | 2016-6-15 1:47 PM EDT<br>EASTERN JEFF-<br>NDERSTORM WAS<br>BLE WITH T- | 2016-6-15 10:00 PM EDT | Observed  | Minor    | Expected |   |
| Leg 1<br>SEVERE TH                                      | Storm Alerts                                                     | 2016-6-15 2:38 PM EDT<br>TCH 258 IS IN EFFECT UNTIL                                                                      | 2016-6-15 3:47 PM CDT<br>900 PM CDT FOR THE FOLLO                                                     | 2016-6-15 1:40 PM EDT<br>WING LOCATI-                                  | 2016-6-15 10:00 PM EDT | Likely    | Severe   | Expected |   |

Weather Report for a Route – Louisville, KY to Memphis, TN

#### Weather Display on the Map

To display weather data on the map, select the Map tab > *Weather* > and check one or more options (**Radar Layer**, **Cloud Layer**, or **Weather Alerts**). You will immediately see the type(s) of data you selected on the map.

Radar Layer – Displays current weather patterns as they are received from Aeris Weather.

**Cloud Layer** – Displays current patterns of precipitation (cloud formations) as they are received from Aeris Weather. This data does not contribute to the generation of alerts, it is a visual aid only.

Weather Alerts – Displays polygons in different colors (see Alerts Legend below) that represent areas where a predicted weather alert has been issued by the U.S. National Weather Service or Environment Canada.

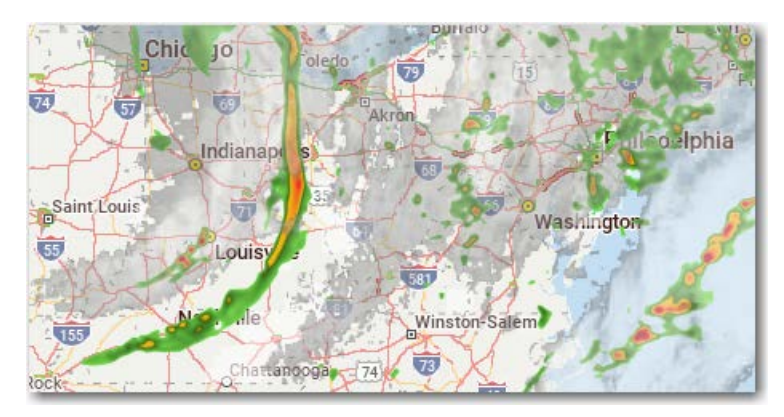

Cloud and Radar Layers Enabled (Weather data provided by Aeris Weather)

**Important NOTE:** The predicted weather information provided should not be construed to mean that significant and/or hazardous conditions will occur, it should only serve as a notice that the event described is possible.

Weather alerts and weather patterns on the map reflect **current** conditions, which are updated every 30 minutes or less. Therefore, conditions that trigger an alert at the time a planned route is generated may not trigger that alert if the route is run again at a later time.

#### Alerts Legend & Tooltips on the Map

To see an Alerts legend, select the Map tab > *Legends* and check **Weather Alerts**. To see a descriptive tooltip, place your cursor over a colored polygon on the map.

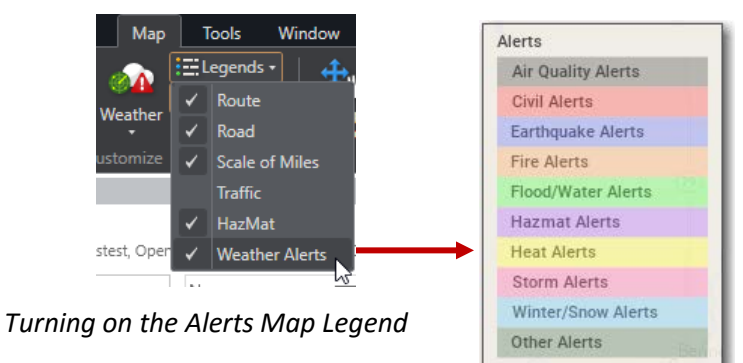

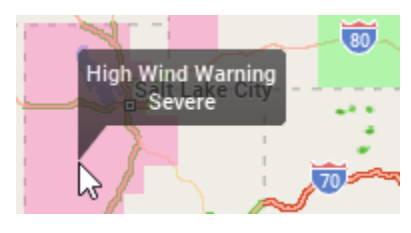

Tooltip on an Alert Area

Alerts Legend

#### NEW!... ALK's MapSure Service for Custom Data Enhancements.

In Version 30, PC\*MILER|Streets users with an ALK Cloud account now have access to the ALK MapSure website to submit map data enhancement requests. A request may be related to any problems you encounter on the map related to missing or incorrect street addresses, street or highway names, turn restrictions, one-way designations, truck restrictions and allowances, toll road designations, or ZIP/Postal Codes.

From within PC\*MILER select the Help tab > Open MapSure in Browser or right-click the map and select Report a Map Problem....\* On ALK's MapSure web page, follow the on-screen instructions to report an error or a needed enhancement.

\* ALK's MapSure feature is only available if PC\*MILER | Streets is licensed and installed, and won't appear in Highway-Only versions of PC\*MILER.

**NOTE:** If you have PC\*MILER installed behind a Proxy and have trouble accessing the MapSure feature, please go to the File menu > *Application Settings* > *Proxy Setup* and enter your proxy information. If the problem still persists, in a web browser go directly to <u>http://mapsure.alk.com</u> and login using your ALK Cloud account information.

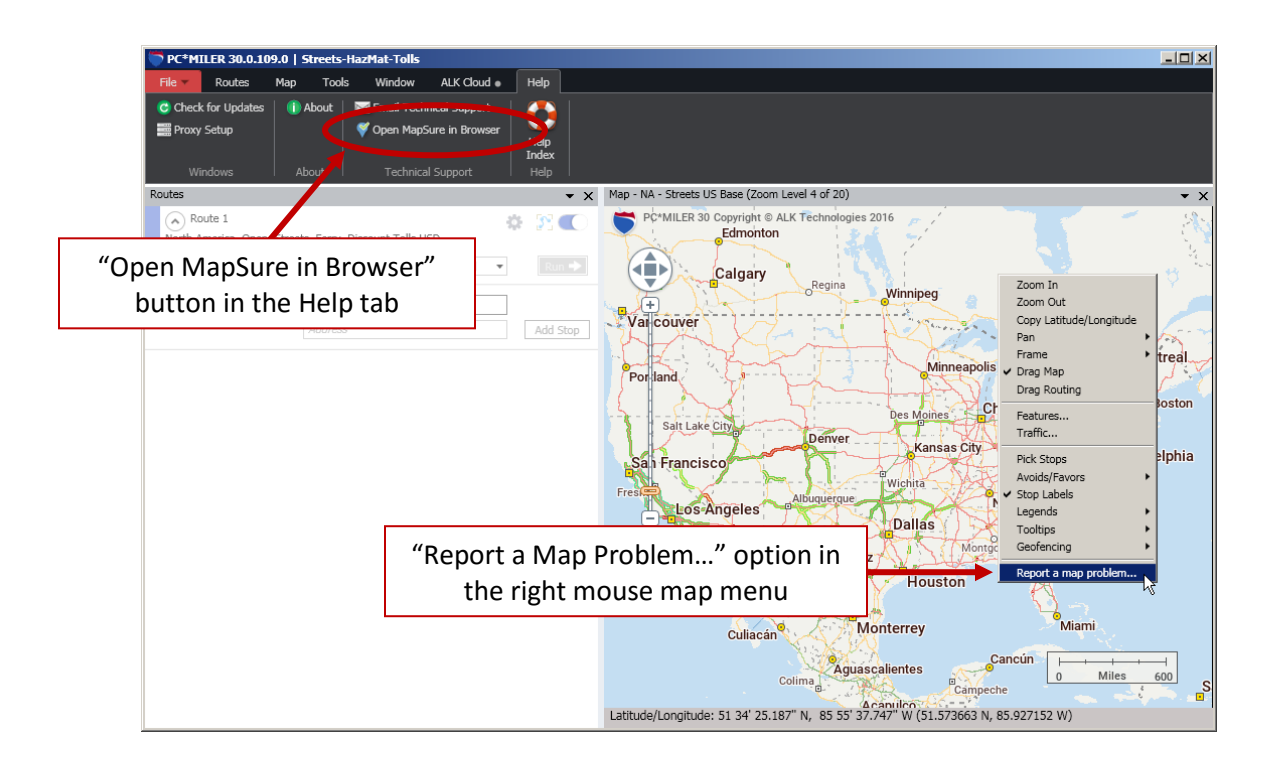

#### **WEW!...** Route & Vehicle Profiles Combined into One Route Profiles Feature.

Custom Route Profile and Vehicle Profile creation have been combined into one new Route Profiles feature. Users can now create comprehensive sets of custom route options, grouped together as route profiles for quick access. A profile can be applied to individual routes, or globally to all new routes through the use of a Default profile.

Note that route options can still be applied directly to the currently open route without using a profile – click the Route Options button ( ) in the route window or select the Routes tab > *Options*.

Off the shelf, PC\*MILER applies a Default profile to each new route that includes options suitable for 48 foot semi-trailer trucks, and provides several other sample profiles suitable for different vehicle types. The default 48 foot options are the same standard default settings that were historically applied to PC\*MILER routes. These default values can be adjusted by the user to be more reflective of the equipment used in the field, e.g. light, medium-duty and/or heavy vehicles.

To access the Manage Profiles dialog, select the Routes tab > *Profiles*. To create, edit and manage route profiles, refer to the *PC\*MILER User's Guide*.

| 💙 Manage Profiles       | ×    |
|-------------------------|------|
| Region<br>North America |      |
| Default_NA              |      |
| ★ 53' semitrailer       |      |
| ★ Full-size van_NA      |      |
| ★ Long Haul Trucking    |      |
| ★ Zone 3                |      |
| 26' straight truck      |      |
| 28' double trailers     |      |
| 40' straight truck      |      |
| 48' semitrailer         |      |
| New                     |      |
| C                       | lose |

Manage Profiles Dialog

#### NEW!... National Network and 53' Trailer and Twins Routing Combined.

The "National Network" and "53-Foot Trailer or Twins" route options are now combined into one "**State + National Network**" option in Version 30.

In previous versions, the National Network option applied a preference to favor using the U.S. Federally designated National Network (primary Interstates with reasonable entry/egress points up to 1 mile off the Interstate). The 53' Foot Trailer or Twins option applied a preference to favor using the state designated extensions to the Federal National Network (additional highways and supporting roads that can be any distance off the Interstate, as determined by the individual states). For Version 30, the State + National Network option now functions as if both options were selected.

**NOTE:** This also applies to PC\*MILER|Connect, PC\*MILER|Spreadsheets, Multi-Version Switch, and PC\*MILER|TCP/IP.

#### NEW!... U.S.-based 60/70-hour Duty Limits Factored into HOS Route Planning.

(PC\*MILER/Streets must be installed) The HOS Manager now includes U.S.-based 60/70-Hour Duty Limits, in addition to the 14-hour duty limit and 11-hour driving limit. The Federal Motor Carrier Safety Administration hours-of-service regulations state that a driver may restart a 7 or 8 consecutive day period after taking 34 or more consecutive hours off duty.

In the HOS Manager, select your company's schedule (**US Federal 60-Hour/7 Long Haul** or **US Federal 70-Hour/8 Long Haul**) in the **HOS Rule Type** drop-down. Under **Available Cycle Time Duty Hours at Origin**, enter the number of on-duty hours remaining until the driver must take the next 34-hour break. These settings are additional to the **Available Driving Hours at Origin** settings.

| fours of service                                                                                                    |                                                            |                                        |                                                                                  |                                                                                      |                                                              |             |  |
|----------------------------------------------------------------------------------------------------|------------------------------------------------------------|----------------------------------------|----------------------------------------------------------------------------------|--------------------------------------------------------------------------------------|--------------------------------------------------------------|-------------|--|
| Insert He's Driver Breaks                                                                                                    |                                                            |                                        |                                                                                  |                                                                                      |                                                              |             |  |
| HOS Rule Type US Federal 60/7 Long Haul                                                                                                    | $\mathbf{\mathbf{y}}$                                      |                                        |                                                                                  |                                                                                      |                                                              |             |  |
| Available Driving Hours at Origin                                                                                                    |                                                            |                                        |                                                                                  | Available Duty Hours at C                                                            | )rigin                                                       |             |  |
| Until Rest Break 8                                                                                                    | Until End of Work D                                        | ay 11                                  |                                                                                  | Until End of Work Day 14                                                             |                                                              |             |  |
|                                                                                                    |                                                            |                                        |                                                                                  |                                                                                      |                                                              |             |  |
| <ul> <li>Available Cycle Time Duty Hours at Origin</li> </ul>                                                                                                    | n                                                          |                                        |                                                                                  |                                                                                      |                                                              |             |  |
|                                                                                                    |                                                            |                                        |                                                                                  |                                                                                      |                                                              |             |  |
| Until Cycle Reset 60                                                                                                    |                                                            |                                        |                                                                                  |                                                                                      |                                                              |             |  |
| Until Cycle Reset 60                                                                                                    |                                                            |                                        |                                                                                  |                                                                                      |                                                              |             |  |
| Until Cycle Reset 60                                                                                                    |                                                            |                                        |                                                                                  |                                                                                      |                                                              |             |  |
| Until Cycle Reset 60                                                                                                    | Stop Duration                                              |                                        | Status                                                                           | Loaded/Empty                                                                         | Type                                                         |             |  |
| Until Cycle Reset 60                                                                                                    | Stop Duration                                              | hre                                    | Status                                                                           | Loaded/Empty                                                                         | Туре                                                         | _           |  |
| Until Cycle Reset 60 Include Stop Duration (Optional) Stop 101 North Olden Avenue Trenton, NJ 08638 Mercer 1801-1801 Market S Gide                                                                                                    | Stop Duration<br>0.00                                      | hrs                                    | Status<br>I On Duty                                                              | Loaded/Empty                                                                         | Type                                                         | •           |  |
| Until Cycle Reset 60  Include Stop Duration (Optional)  Stop  101 North Olden Avenue Trenton, NJ 08638 Mercer 180-11801 Market St Side Philadelphia                                                                                                    | Stop Duration<br>0.00<br>1.00                              | hrs<br>hrs                             | Status<br>I On Duty<br>I On Duty                                                 | Loaded/Empty<br>Loaded<br>Loaded                                                     | Type<br>None<br>Dropoff                                      | •           |  |
| Until Cycle Reset 60  Include Stop Duration (Optional)  Stop  101 North Olden Avenue Trenton, NJ 08638 Mercer 100-11801 Market St Side Philadelphia, PA 19103 Philadelphia S00 Franklin Avenue Batimore, MD 21221 Batimore                                                                                                    | Stop Duration           0.00           1.00           1.00 | hrs<br>hrs<br>hrs                      | Status<br>Con Duty<br>Con Duty<br>Con Duty<br>Con Duty                           | Loaded/Empty<br>V Loaded<br>V Loaded<br>V Loaded<br>V Loaded                         | Type<br>None<br>Dropoff<br>Dropoff                           | •           |  |
| Until Cycle Reset 60  Include Stop Duration (Optional)  Stop  101 North Olden Avenue Trenton, NJ 08638 Mercer 100-11801 Market St Side Philadelphia, PA 19103 Philadelphia S00 Franklin Avenue Baltimore, MD 21221 Baltimore 2272 North Fairfax Drive Addientor VM 23201 Addience                                                                                                    | Stop Duration<br>0.00<br>1.00<br>1.00<br>1.00              | hrs<br>hrs<br>hrs<br>hrs               | Status<br>C On Duty<br>On Duty<br>On Duty<br>On Duty<br>On Duty                  | Loaded/Empty<br>V Loaded<br>V Loaded<br>V Loaded<br>V Loaded<br>V Loaded             | Type<br>None<br>Dropoff<br>Dropoff<br>Dropoff                | •           |  |
| Until Cycle Reset 60  Include Stop Duration (Optional)  Stop  101 North Olden Avenue Trenton, NJ 08638 Mercer 100-11801 Market St Side Philadelphia, PA 19103 Philadelphia S00 Franklin, Avenue Baltimore, MD 21221 Baltimore 2272 North Fairlax Drive Arlington, VA 22201 Arlington New Stanton Service Plaza, I-70 West                                                              | Stop Duration<br>0.00<br>1.00<br>1.00<br>1.00<br>0.50      | hrs<br>hrs<br>hrs<br>hrs               | Status C On Duty On Duty On Duty On Duty On Duty On Duty On Duty On Duty On Duty | Loaded/Empty<br>Coaded<br>Loaded<br>Loaded<br>Loaded<br>Loaded<br>Loaded<br>Loaded   | Type<br>None<br>Dropoff<br>Dropoff<br>Dropoff<br>Rest Stop   | *<br>*<br>* |  |
| Until Cycle Reset 60  Include Stop Duration (Optional)  Stop  101 North Olden Avenue Trenton, NJ 06638 Mercer 180-11801 Market St Side Philadelphia, PA 19103 Philadelphia S00 Frankin Avenue Baltimore, MD 21221 Baltimore 2272 North Fairfax Drive Ardington, VA 22201 Arlington New Stanton Service Ilaza, I-70 West Speedway #3328                                                 | Stop Duration<br>0.00<br>1.00<br>1.00<br>1.00<br>0.50      | hrs<br>hrs<br>hrs<br>hrs<br>hrs        | Status C On Duty O On Duty O On Duty O On Duty O On Duty O On Duty O On Duty     | Loaded/Empty<br>Coaded<br>Loaded<br>Loaded<br>Loaded<br>Loaded<br>Loaded<br>Loaded   | Type<br>None<br>Dropoff<br>Dropoff<br>Dropoff<br>Rest Stop   | *<br>*<br>* |  |
| Until Cycle Reset 60  Include Stop Duration (Optional)  Stop  101 North Olden Avenue Trenton, NJ 08638 Mercer 180-11801 Market St Side Philadelphia, PA 19103 Philadelphia 500 Frankin Avenue 500 Frankin Avenue 2272 North Fairlax Drive Ardington, VA 22201 Arlington Wew Stanton Service Plaza, I-70 West Speedway #3228 2609 Harvard Ave No. 1000000000000000000000000000000000000 | Stop Duration<br>0.00<br>1.00<br>1.00<br>0.50<br>10.00     | hrs<br>hrs<br>hrs<br>hrs<br>hrs<br>hrs | Status On Duty On Duty On Duty On Duty On Duty On Duty On Duty On Duty           | Loaded/Empty<br>C Loaded<br>Loaded<br>Loaded<br>Loaded<br>Loaded<br>Loaded<br>Loaded | Type<br>None<br>Dropoff<br>Dropoff<br>Rest Stop<br>Rest Stop | *<br>*<br>* |  |

HOS Manager

#### NEW!... Empty/Loaded Miles Designation Reinstated.

The ability to designate stops as either Loaded or Empty has been added back into Version 30. By default, all stops are designated as Loaded. To change to Empty, right-click a stop on the list in the route window and select **Loaded** to uncheck it. Each stop in the Detailed Route report will be labeled "Arrive Loaded" or "Arrive Empty", and the State/Country Distance report will list loaded and empty mileage by state. Note that this designation can also be set in the HOS Manager.

| ~ | Loaded                 |
|---|------------------------|
|   | Edit 나군                |
|   | Insert Stop Above      |
|   | Move Up (Shift+Up)     |
|   | Move Down (Shift+Down) |
|   | Move To                |
|   | Сору То                |
|   | Zoom to Stop           |
|   | Delete Stop (F8)       |
|   | Column Chooser         |

#### **WEW!...** Optional Governor (Maximum) Road Speed Designation.

Users can now define a "governor" (maximum) road speed that overrides all other speed values for a trip. This new feature will help users to:

- more accurately calculate ETA's in PC\*MILER;
- publish ETA's from PC\*MILER to customers with more confidence;
- and calculate a more accurate HOS-planned route if desired.

For example, PC\*MILER's default average road speed on Interstates is set to 65 mph, which directly affects a trip's travel time and ETA calculation. However, XYZ Trucking has a governor speed of 55 mph on any type of road. XYZ Trucking wants their governor speed factored into PC\*MILER when it computes an ETA and sets the governor speed to 55 mph. In this scenario:

- for link A, the existing speed is 35 mph and PC\*MILER's ETA calculations use 35 mph for that link;
- for link B, the existing speed is 60 mph and PC\*MILER's ETA calculations use 55 mph for that link.

The PC\*MILER default governor speed is **55 mph** and is configurable. To enable this setting, select the Routes tab > *Options* > **Routing Preferences** and select **Enable** under **Governor Speed Limiting**. Then enter a maximum speed and click **Save**.

| Pourto 2           |         |                   | Route Profile |                        |        |
|--------------------|---------|-------------------|---------------|------------------------|--------|
| voute 2            |         |                   | Default_NA    |                        |        |
| Vehicle Dimension  | 5       |                   |               |                        | >      |
| Routing Preference | s       |                   |               |                        | ``     |
| Route Type         |         | Road Network      | 9             | Roads                  |        |
| Practical          | •       | None              | •             | Highways & Streets     | •      |
| Toll Roads         |         | International Bor | ders 😮        | Size and Weight Restri | ctions |
| Allowed            | •       | Open              | *             | Use                    |        |
| Ferries            |         | Custom Roads      | 2             | Hub Routing            |        |
| A NOTVED           |         | Ignore Avoid/Fa   | vors 🔹        | Disabled               |        |
| Courses Second 13  |         | Flavation         |               |                        |        |
| Enabled            | miung 😈 | Discouraged Ab    | ove 🔻         |                        |        |
| 55                 |         | 7000              | ft            |                        |        |
| Hazardous Materia  |         |                   |               |                        |        |
| None               |         |                   |               |                        |        |
|                    |         |                   |               |                        |        |
|                    |         |                   |               |                        |        |
| Reporting Preferen | ces     |                   |               |                        | 3      |
|                    |         |                   |               |                        | ,      |

Governor Speed Setting – Route Options Dialog

#### **WEW!...** Frame Route and Show/Hide Route Buttons in the Route Window.

These new buttons in the route window frame the route on the map and toggle the map display of the route on/off.

|                                                                                           | Frame Route     |     |                           |
|-------------------------------------------------------------------------------------------|-----------------|-----|---------------------------|
| Route 3     North America, Open, Streets, Ferry, Disc     Practical     Arrival/Departure | Traffic Enabled | 🤹 🎦 |                           |
| Postal Code     City     Address                                                          |                 | Add | Show/Hide<br>Route on Map |

New Route Window

#### **NEW!...** PC\*MILER | Tolls Discount Programs Update.

(PC\*MILER | Tolls must be licensed and installed.) For Version 30, all Version 29 toll discount programs are available and a new program, RiverLink, has been added. This new tolling system on three bridges between Louisville, KY and Indiana is scheduled by the tolling authority to become active in "late 2016" (currently, the construction of the bridges is not complete, and no date has been set). Therefore, the toll rate in PC\*MILER will be zero (\$0.00) until the active program is incorporated in a quarterly toll data update. Note that the tolling authority is issuing two types of transponders for these bridges: RiverLink and EZPass.

PC\*MILER's use of toll discount programs is enabled by default when PC\*MILER|Tolls is installed. To enable/disable discounts, select the Routes tab > *Options* > **Reporting Preferences**. To enable/ disable individual discount programs, select the File menu > *Application Settings* > **Tolls**.

| Seneral     | Tolls                    |                  |                         |
|-------------|--------------------------|------------------|-------------------------|
| Jnits       | Reports                  |                  |                         |
| Geocoding   | Show Toll Discount Info  |                  |                         |
| Proxy       |                          |                  |                         |
| and Contra  | Currency 1 US            | D in CAD         |                         |
| voute costs | Canadian Dollars • \$1.3 | 9                |                         |
| Report      | Discount Programs        |                  |                         |
| Road Speeds | 407 ETR Transponder      | Z EZPass-NJ      | NEXPRESS TOLL           |
| Fuel Prices | A25 Transponder          | EZPass-WV        | Palmetto Pass           |
| Folls       | A30 EXPRESS Transponder  | FasTrak          | Peach Pass              |
| Weather     | BreezeBy                 | GeauxPass        | PikePass                |
|             | Cruise Card              | 🗹 Good To Go     | Quickpass               |
|             | Downbeach Express Pass   | GO-PASS          | RiverLink               |
|             | E-Pass                   | I-PASS           | StraitPASS              |
|             | 🖉 E-Pass Canada          | K-TAG            | SunPass                 |
|             | ExpressPass              | Laredo Trade Tag | TollTag                 |
|             | EXpressToll              | LeeWay           | TReO                    |
|             | 🖉 EZ Tag                 | MACPASS          | ✓ TxTag                 |
|             | EZPass                   | NC Quick Pass    | Wabash Pass             |
|             | <                        |                  |                         |
|             |                          |                  | Select All Deselect All |

Available Toll Discount Programs – Application Settings Dialog

#### **ENHANCED!...** Redesigned Route Options Dialog for Individual Routes.

The new Route Options dialog still allows customized options to be set for one route at a time. It includes the same tabs as the Profile Options dialog, with an additional **Arrival/Departure** tab. Most options will be familiar from previous versions, although several Routing Preferences have been renamed. New route options in Version 30 are:

• Governor Speed Limiting (Routing Preferences tab)

| Governor Speed Limiting | )   |
|-------------------------|-----|
| Enabled                 | -   |
| 55                      | mph |

Select **Enabled** in the drop-down and enter a maximum speed that overrides all other speed values for a trip. See page 7-8 for details.

• Road Network (Routing Preferences tab)

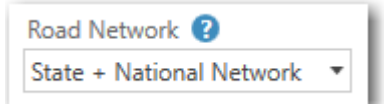

The new **State + National Network** routing option combines the National Network and 53 Foot Trailer or Twins options from previous versions of PC\*MILER. See page 6 for details.

**NOTE:** The Tolls\* and Road Speeds tabs of the Route Options dialog in previous versions have been moved to File menu > *Application Settings*; and HazMat route types are now under Routing Preferences in Route Options.

\* Appears in Application Settings only when PC\*MILER | Tolls has been purchased and installed.

**NOTE Also:** Fields in the Route Options dialog will be disabled if the user does not have permission to edit them due to network installation restrictions.

• Alerts (Reporting Preferences tab)

| Alerts                  |  |
|-------------------------|--|
| Enable Weather Analysis |  |

If PC\*MILER|Weather is licensed and installed, the **Enable Weather Analysis** option turns weather reporting and alerts on/off. In the Application Settings dialog Weather tab, the "**Enable**" option has the same function and controls whether this option is enabled in Route Options, but not vice versa. This allows the setting to be turned on/off for a single route in Route Options without affecting the application setting that affects all new routes.

#### **ENHANCED!...** Redesigned Application Settings Dialog.

The Application Settings dialog has been revamped with tabs that group related options, and includes additional options that were formerly accessed through the Route Options dialog or the Help ribbon. To open Application Settings, select the File menu > *Application Settings*.

Click on each category on the left to access its options. Click **Apply** to apply your edits to the currently open route, click **Save** to save changes and close the dialog.

| General     | General          |  |
|-------------|------------------|--|
| Units       | Default Region   |  |
| Geocoding   | North America *  |  |
| Proxy       | Avoids/Favors    |  |
| Route Costs | Show Comment Box |  |
| Report      |                  |  |
| Road Speeds |                  |  |
| Fuel Prices |                  |  |
| Tolls       |                  |  |
| Weather     |                  |  |
|             |                  |  |
|             |                  |  |

**Redesigned Application Settings Dialog** 

Options that have been moved to the Application Settings dialog in Version 30 are:

| In Version 29                                     | New Location in Version 30                               |
|---------------------------------------------------|----------------------------------------------------------|
| Help ribbon > <i>Proxy Setup</i>                  | File menu > Application Settings > Proxy                 |
| Route Options > Road Speeds tab                   | File menu > Application Settings > Road Speeds           |
| Route Options > Tolls tab*                        | File menu > Application Settings > Tolls – Note: The use |
| * (appears only if PC*MILER   Tolls is installed) | of toll discount programs must be enabled in the Route   |
|                                                   | Options dialog > Reporting Preferences tab.              |
| Route Options > Cost/Time tab                     | File menu > Application Settings > Route Costs           |
| Route Options > State/Country Report Order        | File menu > Application Settings > Report                |
| Route Options > Ferry Distances                   | File menu > Application Settings > Report                |
| Route Options > Region                            | File menu > Application Settings > General               |
| Route Options > Length and Distance in            | File menu > Application Settings > Units                 |
| Route Options > Fuel in                           | File menu > Application Settings > Units                 |

#### **ENHANCED!...** Improved U and K Turn Routing for Medium and Heavy Duty Trucks.

ALK has improved its routing logic to estimate whether a turn-around on a twinned highway (highway that has lanes going in opposite directions, e.g. southbound and northbound lanes) is likely to be an easy U turn, a difficult U turn, or a very difficult K turn. In Version 30, when a turn-around is necessary an easier turn-around location will be chosen for the route.

#### **ENHANCED!...** Search for Custom Places When Planning a Route or Inserting HOS Stops.

Users can now search for saved custom places on a planned route. For example, you may want to change an inserted HOS stop to a custom place on a route generated using the HOS Manager. To do this, follow these steps in the route window (*PC\*MILER*/*Streets must be installed*):

- 1. Click Change.
- 2. HOS Stop should be selected in the stop type drop-down.

HOS Stop

3. In the category drop-down, uncheck all categories except **Custom Place**.

| 1 HOS Stop -                             | Custom Place         | •      | Search     |
|------------------------------------------|----------------------|--------|------------|
|                                          | Show All Rest Stops  |        | Cancel     |
| Have of Castles Bast Days                | Truck Services (HOS) |        |            |
| <ol> <li>Rest Area, I-70 West</li> </ol> | Rest Area (HOS)      |        | 2:57 184.8 |
| I                                        | Custom Place         | N      |            |
|                                          |                      | Accept | Change     |

Ŧ

- 4. Click **Search** to open a pick list of all saved custom places.
- 5. Make a selection from the list and click **OK**.

| Stop                                                        | Time     | Distance |
|-------------------------------------------------------------|----------|----------|
| Better Rest<br>19998 Hazeldell Road, Higginsville, MO 64037 | 17:10:00 |          |
| Andy's<br>1794 East 300N, Greenfield, IN 46140              | 10:07:00 | 645.2    |
|                                                             |          |          |
|                                                             |          |          |
|                                                             |          |          |
|                                                             |          |          |
|                                                             |          |          |
|                                                             |          |          |

#### ENHANCED!... RouteSync Feature Renamed to "TripDirect".

The RouteSync feature has been renamed "PC\*MILER|TripDirect" in the PC\*MILER user interface. The functionality of this feature remains the same, it enables users to send a PC\*MILER route directly to ALK's CoPilot Truck navigation software that's downloaded from an app store and used in the cab. This change is intended to distinguish the trip dispatch functionality within the PC\*MILER user interface from the related but different RouteSync functionality available for integration with third party systems via PC\*MILER|Connect. (A license for PC\*MILER|TripDirect is required to use this feature.)

|             | TripDirect Send Route                                                                                                    |                      |
|-------------|----------------------------------------------------------------------------------------------------|----------------------|
|             | Vehicles                                                                                                    | Alert                |
| Ontines     | Show Vehicle On Map                                                                                                    | 0.2 miles off route. |
| Departs     | C Moderate<br>C Minimal                                                                                                    |                      |
| Reports     | Post Code City Address Time Zone Miles Cost Hours Tolls                                                                                                    |                      |
| TripDirect  | 08638 Trenton 101-161 North Olden Avenue EDT<br>19103 Philadelphia 1800 Market Street EDT 36.0 \$60.37 0:41 \$20.00                                                                                                    |                      |
|             | 21201         Baltimore         500 West Franklin Street         EDT         100.1         \$152.99         1:51         \$9.00           22201         Arlington         2272 North Fairfax Drive         EDT         43.9         \$87.38         0:59         \$0.00 |                      |
| Float       | 15642         Inwin         9428 Lincoln Hwy E         EDT         220.4         \$264.89         3:41         \$0.00           44115         Cleveland         2199 East 9th Street         EDT         152.5         \$174.54         2:28         \$0.00             |                      |
| Dock        | 44111         Cleveland         10606 Bellaire Road         EDT         9.0         \$43.93         0:12         \$0.00           46772         Monroe         406 Meridian Avenue         EDT         216.6         \$558.46         3:40         \$0.00               |                      |
|             | 46953         Marion         6422 E 500 S.         EDT         48.4         \$89.50         0:59         \$0.00           47408         Bloomington 102 East Kirkwood Avenue         EDT         125.7         \$148.21         2:05         \$0.00                     |                      |
| Close Route | 46217         Indianapolis         1720 W Thompson Rd         EDT         44.0         \$80.86         0:47         \$0.00           46765         Leo         11507 Grabill Road         EDT         143.7         \$477.47         2:19         \$0.00                |                      |
|             | 1,140.3 \$2,138.60 19:41 \$29.00                                                                                                    |                      |
|             |                                                                                                    |                      |
|             |                                                                                                    |                      |
|             |                                                                                                    | Send To CoPiloi      |
|             | <b>V</b>                                                                                                    |                      |

Access to TripDirect in PC\*MILER

#### ENHANCED!... ETA's Refined and Streamlined With Other ALK Products.

For Version 30, ALK has put significant effort into further enhancing the accuracy of PC\*MILER's estimated times of arrival to ensure consistency between PC\*MILER and other ALK products such as CoPilot Truck.

#### ENHANCED!... "Divided" Road Type Renamed "Major Highway".

You'll see this name change in the File > *Application Settings* > **Road Speeds** tab, the Road Type report, and the Road legend on the map.

#### ENHANCED!... .NET Framework Upgrade from Version 4.5 to 4.6.

The PC\*MILER Version 30 installation will automatically install Microsoft .NET Framework 4.6 if it is not already installed. This upgrade resolves some feature display issues in the previous version of PC\*MILER for users of Windows 8.1, 10 and Server 2012 operating systems.

#### **ENHANCED!...** Yearly Database Enhancements and Routing Improvements in North America.

Routing improvements are a major part of each PC\*MILER release and each annual version release confirms our commitment to enhancing the quality of PC\*MILER's truck-specific routing database. Each year we add many routing enhancements to improve PC\*MILER's truck-specific database, mileage calculations and driving directions.

In addition to the ongoing improvements mentioned above, Version 30 features improved precision and coverage of nationwide U.S. street-level address ranges (*requires an installation of PC\*MILER*/Streets).

#### **ENHANCED!...** Annual Updates of Defaults for US\$/CAD\$ Conversion Rate and Trip Costs.

In Version 30, the default US dollar/Canadian dollar conversion rate as applied to toll rates (if PC\*MILER|Tolls is installed) and default fuel/trip costs are as shown below (in U.S. dollars). To customize these values go to the File menu > *Application Settings* > **Tolls** tab and **Route Costs** tab.

| Cost/Time Parameter                        | Version 30    | Version 29     |
|--------------------------------------------|---------------|----------------|
| US\$/Canadian\$ Conversion Rate (note 1)   | \$1.00/\$1.29 | \$1.00/\$1.277 |
| Fuel Cost Per Gallon (note 2)              | \$2.10        | \$2.78         |
| Fuel Cost Per Liter                        | \$0.55        | \$.73          |
| Fuel Cost Per Mile (Loaded or Empty)       | \$.32         | \$.43          |
| Fuel Cost Per Kilometer (Loaded or Empty)  | \$.20         | \$.43          |
| Other Cost Per Mile (Loaded or Empty)      | \$.20         | \$.19          |
| Other Cost Per Kilometer (Loaded or Empty) | \$.12         | \$.12          |
| Labor Cost Per Hour (Loaded or Empty)      | \$35.85       | \$32.89        |
| MPG – Loaded and Empty (note 3)            | 6.48          | 6.48           |
| Greenhouse Gas Estimates (note 4)          | 22.2          | 22.2           |

**Reference Notes:** 

- (1) <u>http://www.fiscal.treasury.gov/fsreports/rpt/treasRptRateExch/treasRptRateExch home.htm</u>
- (2) Transport Topics 3.21.2016, p. 4
- (3) James Langley, TMW VP of Business Analytics, 2013, from a survey of 62 North American truck carriers with > 200 mile average haul, totaling 21,000 trucks.
- (4) Emission Facts, U.S. Environmental Protection Agency publication EPA420-F-05-003, February 2005, p. 2

American Transportation Research Institute (ATRI) Reference:

2015 updated study – <u>http://atri-online.org/2015/09/29/an-analysis-of-the-operational-costs-of-trucking-2015-update/</u>

#### PC\*MILER | Connect

#### SUMMARY:

- **NEW!** Three API's to query/create route profiles created in the PC\*MILER user interface.
- **NEW!** API and PCMSERVE.INI global setting for converting diacriticals to usable characters.
- **NEW!** HOS API to factor in U.S.-based 60/70-Hour Duty Limits.
- **NEW!** API's to set and get a global Governor (maximum) road speed.
- **NEW!** "State + National Network" route type.
- NEW! Toll discount program added.
- **NEW!** JAVA-based wrapper server.jar relaced by alk.jar.
- **ENHANCED!** ROADTYPE\_DIVIDED constant changed to ROADTYPE\_MAJORHIGHWAY.
- **ENHANCED!** Updated sample code.
- Deprecated in Version 30:
  - PCMSSetProfileName() API (use PCMSSetRoutingProfileName() instead)
  - **PCMSZipCodeUSAndMexico()** API (use PCMSZipCodeOption() instead)

- PCMSZipCodeMexicoOnly() API (use PCMSZipCodeOption() instead)
- PCMSZipCodeUSOnly() API (use PCMSZipCodeOption() instead)
- PCMSSetOptions() API (use API's for individual options)
- PCMSGetOptions() API
- PCMSCityToLatLong() API (use PCMSLookup with PCMSGetFmtMatch4)
- PCMSLatLongToCity() API (use PCMSLookup)
- PCMSLatLongToAddress() API (use PCMSLookup)
- Defined constant **ROADTYPE\_DIVIDED**
- **server.jar** (use **alk.jar** instead)

**NOTE on ALK's DEPRECATION POLICY:** If the "deprecated" status is applied to an API, it indicates that the API should be avoided when interfacing to PC\*MILER. ALK generally deprecates an API when a better alternative has been developed, in order to encourage users to work with the newer functionality.

Although deprecated API's may remain in the software, their use can produce warning messages and/or non-optimal results. Features are deprecated, rather than immediately removed, in order to provide backward compatibility and give developers who have been using the feature time to bring their code into compliance with the new standards. A deprecated API may be removed from the product in the future.

If a deprecated API is used in your interface to PC\*MILER, when logging is turned on, a message will indicate where interface changes are suggested to bring your code into compliance as well as for best performance.

#### FEATURE DETAILS:

#### **WEW!...** Three API's to Query/Apply Route Profiles Created in the PC\*MILER user interface.

int PCMSSetRoutingProfileName(Trip trip, const char \*profileName)

For a particular trip, the above function turns on the specified route profile created in PC\*MILER. Use in place of the deprecated PCMSSetProfileName() API.

#### Parameters:

**Trip** – The trip to which this route profile will be applied. **const char \*profileName** – The name assigned to the route profile when it was created in PC\*MILER.

#### **Return Values:**

Returns -1 on error. "Profile not found" error message will write to the log file if input name is not a valid route profile name.

int PCMSGetNumRoutingProfiles(PCMServerID server)

Gets the number of created route profiles.

Parameters: PCMServerID server – The PC\*MILER server ID.

#### **Return Values:**

Returns the number of route profiles on success, -1 indicates an error.

int PCMSGetRoutingProfileName(PCMServerID server, int RoutingProfileIndex, char\* buffer, int bufSize)

Gets the name of the route profile given its index.

#### Parameters:

**PCMServerID server** – The PC\*MILER server ID.

**RoutingProfileIndex** – The index starts from 0 and has a maximum value of the total number of created route profiles minus 1.

**buffer** – The returned route profile name.

**bufSize** – The buffer size of the returned route profile name.

#### **Return Values:**

Returns the number of bytes written in the buffer.

#### NEW!... API and PCMSERVE.INI Global Setting for Converting Diacriticals to Usable Characters.

The API and PCMSERVE.INI option below provide a global setting that turns the conversion of diacriticals in a text string on/off. For example, if geocoding the address "Charny, QC; 1021 École" fails, the user would need to convert the diacritical in the text string "École" to a usable character.

An existing API, PCMSAnglicize(), can be used to do this for an individual trip. The new API and INI setting activate automatic diacritical conversion for all trips. Some environments and compilers do not have a simple way to convert UTF-8 to a string that is usable and/or properly displays on a screen or

printer. Using the new API or INI setting below can alleviate problems and crashes that are caused by strings that are unusable due to the inclusion of diacriticals.

#### int PCMSSetAnglicize(PCMServerID server, bool onOff);

#### Parameters:

PCMServerID server – The PC\*MILER server ID.
bool onOff – Set to True to turn on special character conversion, the default value is False.
Return Values: The return is 0 for success, returns -1 on error.
To use the PCMSERVE.INI setting, add the following line under "Connect Options":

[ConnectOptions] Anglicize=true

PC\*MILER | Connect functions that are affected by PCMSSetAnglicize() are:

| PCMSGetFmtMatch     | PCMSGetRpt           |
|---------------------|----------------------|
| PCMSGetFmtMatch2    | PCMSGetRptLine       |
| PCMSGetFmtMatch3    | PCMSGetStop          |
| PCMSGetFmtMatch4    | PCMSLatLongToCity    |
| PCMSGetLocAtMiles   | PCMSGetHTMLRpt       |
| PCMSGetLocAtMinutes | PCMSLatLongToAddress |
| PCMSGetMatch        |                      |

#### **NEW!...** Hours of Service API's Factor In U.S.-based 60/70-Hour Duty Limits.

(PC\*MILER|Streets must be installed) The HOS Manager in PC\*MILER now factors in the U.S.-based 60/70-Hour Duty Limits. The rule states that a driver may restart a 7/8 consecutive day period after taking 34 or more consecutive hours off duty. In PC\*MILER|Connect, one new and one modified API enable this new functionality.

int PCMSSetHOSWeekSchedule(Trip trip, int weekScheduleType);

The new function above sets a 60-hour or 70-hour duty limit.

**Parameters: Trip trip** – ID of the trip. **int weekScheduleType** – 0 = 60-hour schedule (default), 1 = 70-hour schedule.

**Return Values:** This API will return zero (0) upon success. A negative one (-1) indicates an error has occurred. PCMSGetError() and PCMSGetErrorString() can be used to retrieve the detailed error code and message if desired.

int PCMSSetHOSAvailableTime(Trip trip, drivingTimeUntilRestBreakinMinutes, drivingTimeUntilEODinMinutes, onDutyTimeUntilEODinMinutes, onDutyTimeUntilEOWinMinutes)

A new parameter has been added to the existing PCMSSetHOSAvailableTime() API:

**OnDutyTimeUntilEOWinMinutes** – Time in minutes of total on duty time the driver has left in their work week before a 34-hour break is required. A hard limit of 3600 or 4200 minutes will apply, depending on the 60/70 hour schedule set with PCMSSetHOSWeekSchedule().

#### **NEW!...** API's to Set and Get a Global Governor (Maximum) Speed.

Users can now define a "governor" (maximum) road speed that overrides all other speed values for a trip. For example, PC\*MILER's default average road speed on Interstates is set to 65 mph, which directly affects a trip's travel time and ETA calculation. However, XYZ Trucking has a governor speed of 55 mph on any type of road. XYZ Trucking wants their governor speed factored into PC\*MILER when it computes an ETA and sets the governor speed to 55 mph. In this scenario:

- for link A, the existing speed is 35 mph and PC\*MILER's ETA calculations use 35 mph for that link;
- for link B, the existing speed is 60 mph and PC\*MILER's ETA calculations use 55 mph for that link.

All estimated travel time calculations are affected by the governor speed. Fastest routing calculations also take this speed into account.

The PC\*MILER default governor speed is **55 mph** and is configurable. Use the API's below to set and get a governor speed. To disable the feature, set to zero.

#### int PCMSSetGovernorSpeed (Trip trip, long speed);

Sets the governor speed for a trip.

#### Parameters:

Trip trip – The trip ID.

**long speed** – The governor speed must be a positive number to be in effect or set to zero (0) to disable the feature. A negative speed value will result in an error being returned. There is no upper bound on the speed value that can be set. However, unrealistically high values will have no effect on the trip's estimated travel times. The speed unit (MPH vs KPH) is determined by the distance units setting of the trip.

#### **Return Values:**

Returns -1 on failure, 0 on success.

int PCMSGetGovernorSpeed (Trip trip);

Returns the governor speed setting for the trip. The speed will be returned in units that match the distance units setting of the trip (MPH or KPH).

#### Parameters: Trip trip – The trip ID.

#### **Return Values:**

Zero is returned if the governor speed is disabled, a positive number is returned if it is enabled.

#### **NEW!...** Official End-of-Life for JAVA-based Wrapper Server.jar.

For Java users, Version 30 marks the end-of-life for the JAVA-based wrapper **server.jar**. This wrapper has been replaced with **alk.jar**, which has already been accessible to users in several previous versions of PC\*MILER|Connect. Alk.jar is installed in ALK Technologies\PCMILER30\Connect\Java.new.

#### NEW!... National Network and 53' Trailer and Twins Route Options Combined.

In PC\*MILER, the route options "National Network" and "53' Trailer or Twins" from previous versions have been combined into one option named "**State + National Network**". See the description of this new route type on page 6 in the PC\*MILER User Interface section. For any API that calls the *routing type* parameter in PC\*MILER|Connect, the "FiftyThree" option will be deprecated, leaving the "National" option to now function as if both options were selected. Backward compatibility for the FiftyThree option will be maintained in existing systems.

#### NEW!... Toll Discount Program Update.

(PC\*MILER/Tolls must be licensed and installed) A new toll discount program, RiverLink, has been added for use with toll calculation API's. This new tolling system on three bridges between Louisville, KY and Indiana is scheduled by the tolling authority to become active in "late 2016" (currently, construction of the bridges is not complete and no date has been set); therefore, the toll rate in PC\*MILER will be zero (\$0.00) until the active program is incorporated in a quarterly toll data update. Note that the tolling authority is issuing two types of transponders for these bridges: RiverLink and EZPass.

#### **ENHANCED!...** ROADTYPE\_DIVIDED Constant Changed to ROADTYPE\_MAJORHIGHWAY.

This defined constant is used with the PCMSSetRoadSpeed() and PCMSGetRoadSpeed() API's. Only the naming has changed, the road type attributes remain the same.

#### **ENHANCED!...** Updated Sample Code.

Updated sample code, supplemental documentation, and descriptive ReadMe files can be found in your PC\*MILER\Connect installation folder, usually C:\ALK Technologies\PCMILER30\Connect \C\_CPP\StaticLink. Some sample code in the PC\*MILER|Connect User's Guide has been updated as well.

#### PC\*MILER | Mapping

#### SUMMARY:

- NEW! Two API's to create .PNG images.
- **NEW!** "State + National Network" route type.
- NOTE: No API's were deprecated in Version 30.

#### FEATURE DETAILS:

#### NEW... Ability to Create .PNG Images.

Two new Mapping functions enable users to save .PNG, .GIF or .BMP map images.

long PCMGCreateImageFile(int ImageFormat long sx, long sy, const char\* buffer);

Example in C#:

long PCMGCreateImageBuffer(long sx, long sy, char\* fileName, long option);

Example in C#:

```
int x = pbMapWin.Size.Width;
int y = pbMapWin.Size.Height;
//the first call with "null" buffers the image in core and
```

```
returns the size of the buffer
PCMGMap.PCMGCreateImageBuffer(2, x, y, null, ref
        bufLen);
//create the local buffer based on bufLen
StringBuilder imageBuffer = new StringBuilder(bufLen);
//the second call copies the image in core into the local
buffer
Ret = PCMGMap.PCMGCreateImageBuffer(0, 0, 0,
        imageBuffer, bufLen);
```

#### NEW!... "State + National Network" Route Type.

The PC\*MILER route options "National Network" and "53' Trailer or Twins" from previous versions have been combined into one option named "**State + National Network**". See the description of this new route type on page 6 in the PC\*MILER User Interface section. For plotted trips that use a route type parameter, the "53Foot" option has been deprecated and the "Natl" option now functions as if both options were selected. Backward compatibility is maintained for the 53Foot option.

#### PC\*MILER | Spreadsheets

#### SUMMARY:

- **NEW!** ... "State + National Network" route type.
- **NEW!** ... Toll discount program added.
- **Deprecated in Version 30:** No toll discount programs have been removed in Version 30.

#### FEATURE DETAILS:

#### NEW!... "State + National Network" Route Type.

In PC\*MILER, the route options "National Network" and "53' Trailer or Twins" from previous versions have been combined into one option named "**State + National Network**". See the description of this new route type on page 6 in the PC\*MILER User Interface section. For any function that uses a *routing type* parameter in PC\*MILER|Spreadsheets, the "53Foot" option has been deprecated and the "Natl" option now functions as if both options were selected. Backward compatibility is maintained for the 53Foot option.

#### NEW!... Toll Discount Program Update.

(PC\*MILER/Tolls must be licensed and installed) A new toll discount program, RiverLink, has been added for use with the =Tolls() and =DiscountedTolls() functions. This new tolling system on three bridges between Louisville, KY and Indiana is scheduled by the tolling authority to become active in "late 2016" (currently, construction of the bridges is not complete and no date has been set); therefore, the toll rate in PC\*MILER will be zero (\$0.00) until the active program is incorporated in a quarterly toll data update. Note that the tolling authority is issuing two types of transponders for these bridges: RiverLink and EZPass.

#### PC\*MILER | BatchPro

#### SUMMARY:

- **WEW!** "State + National Network" route type (*not available in the Beta Release*).
- **WEW!** Empty/Loaded miles designation (*not available in the Beta Release*).
- **NOTE:** No existing features have been deprecated or changed.

#### FEATURE DETAILS:

#### NEW!... "State + National Network" Route Type.

The PC\*MILER route options "National Network" and "53' Trailer or Twins" from previous versions have been combined into one option named "**State + National Network**". See the description of this new route type on page 6 in the PC\*MILER User Interface section. For Version 30, the 53' Trailer or Twins option has been deprecated and the State + National Network option now functions as if both options were selected.

#### NEW!... Empty/Loaded Miles Designation.

The ability to designate stops as either Loaded or Empty has been added back into Version 30. By default, all stops are designated as Loaded.

#### PC\*MILER|TCP/IP

#### SUMMARY:

- **NEW!** "State + National Network" route type.
- **NEW!** Two PC\*MILER Connect functions that are now accessible in the TCP/IP layer.
- **WOTE:** No existing features have been deprecated or changed.

#### FEATURE DETAILS:

#### NEW!... "State + National Network" Route Type.

The PC\*MILER route options "National Network" and "53' Trailer or Twins" from previous versions have been combined into one option named "**State + National Network**". See the description of this new route type on page 6 in the PC\*MILER User Interface section.

#### **NEW!** ... Two Additional PC\*MILER Connect Functions Are Now Accessible.

Two existing PC\*MILER|Connect functions – **PCMSSetNLAbbreviation()** and **PCMSAnglicize()** – are now accessible in the TCP/IP layer in Version 30.

#### SUMMARY:

- **NEW!** "State + National Network" route type.
- **NEW!** Two PC\*MILER|Connect functions that are now accessible in the Multi-Version Switch layer.
- **NOTE:** No existing features have been deprecated or changed.

#### FEATURE DETAILS:

#### **NEW!...** "State + National Network" Route Type.

The PC\*MILER route options "National Network" and "53' Trailer or Twins" from previous versions have been combined into one option named "**State + National Network**". See the description of this new route type on page 6 in the PC\*MILER User Interface section. The 53' Trailer or Twins option has been deprecated and the State + National Network option now functions as if both options were selected. Backward compatibility is maintained for the 53 Foot option.

#### **WEW!** ... Two Additional PC\*MILER Connect Functions Are Now Accessible.

Two existing PC\*MILER|Connect functions – **PCMSZipCodeOption()** and **PCMSSetNLAbbreviation()** – are now accessible in the Multi-Version Switch layer in Version 30.

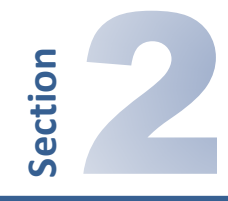

## **System Requirements**

#### SYSTEM REQUIREMENTS

#### PC\*MILER for Windows Version 30 Requirements:

- PC with a minimum 1.5-2 GHz processor
- Windows<sup>®</sup> 7, 8 and 10 running in 32-bit compatibility mode for the Interactive GUI (the PC\*MILER Connect, Mapping, BatchPro and Spreadsheets programs will run on 64-bit processors)
- Citrix and TCP/IP functionality for use with other platforms
- Windows Server<sup>®</sup> (Windows Server 2012, Terminal Servers, and Server 2008 including Server 2008 R2 running in 32-bit compatibility mode for the PC\*MILER user interface and on 64-bit processors for PC\*MILER Connect, Mapping, BatchPro, and Spreadsheets)
- 512 MB RAM minimum, 1 GB strongly recommended for standard desktop users. For Citrix and Terminal Server, 200 MB RAM per user for PC\*MILER|Connect and PC\*MILER|Spreadsheets.
- 3.1 GB Hard Disk Space for full install (including all Add-ons except PC\*MILER|Energy)

**NOTE:** In Version 30, automatic installation of Microsoft<sup>®</sup> .NET Framework 4.6 requires 4.5 GB, which reduces in size down to 39 MB once it is installed.

- Color Quality Settings Supported: 16-bit and 32-bit (8-bit and 24-bit not supported)
- Minimum Screen Resolution of 800 x 600
- Internet Connection for License Activation and access to select features such as Satellite imagery, PC\*MILER | Weather updates, real-time Traffic data on the RouteMap, and updated fuel prices.

**NOTE:** PC\*MILER|Connect and PC\*MILER|Spreadsheets support x86-64 architecture. Our software was not ported to IA-64 architecture although it will still be supported through a hardware compatibility mode.

**NOTE:** Platforms not supported include Windows 95, 98 First/Second Edition, Me, 2000, NT, 2003, Vista, XP, Windows Server 2000, and Windows Server 2003.

### Addendum: Overview of HOS Functionality in PC\*MILER 30

The table below summarizes the U.S. government's Hours of Service (HOS) regulations that PC\*MILER's HOS functionality incorporates into Version 30.

| Hours of Service Rules (HOS) for<br>Property Carrying Drivers in the U.S. – PC*MILER 30 |                                                                                                    |
|-----------------------------------------------------------------------------------------|----------------------------------------------------------------------------------------------------|
| 11-Hour Driving<br>Limit                                                                | May drive a maximum of 11 hours after 10 consecutive hour's off-duty.                                                                                                    |
| 14-Hour Limit                                                                           | May not drive beyond the 14th<br>consecutive hour after coming on<br>duty, following 10 consecutive hours<br>off-duty.                                                                                                    |
|                                                                                         | Off-duty time does not extend the 14-<br>hour period.                                                                                                    |
| Rest Breaks                                                                             | May drive only if 8 hours or less have<br>passed since end of driver's last off-<br>duty or sleeper berth period of at least<br>30 minutes.<br>Does not apply to drivers using either<br>of the short-haul exceptions in<br>395.1(e).<br>[49 CFR 397.5 mandatory "in<br>attendance" time may be included in<br>break if no other duties performed] |
| 60/70-Hour<br>Duty Limit                                                                | May not drive after 60/70 hours on<br>duty in 7/8 consecutive days. A driver<br>may restart a 7/8 consecutive day<br>period after taking 34 or more<br>consecutive hours off duty.                                                                                                    |

A summary of federal HOS regulations can be found on the following web page: <u>https://cms.fmcsa.dot.gov/regulations/hours-service/summary-hours-service-regulations</u>

For more detailed coverage of the HOS rules for drivers, see: <u>https://cms.fmcsa.dot.gov/regulations/title49/part/395</u>